# NIC Portal – eAuthentication System Integration: A Transition Guide for NIC Portal Users

#### Background

The National Information Center Application Portal (NIC Portal) is integrating with the USDA eAuthentication system. The primary reason for doing this is that it eliminates the need for NIC Portal users to maintain independent credentials. Instead it allows system users to maintain a single set of credentials that provides access to many U.S. Forest Service and/or USDA applications. This document provides details on the process that you will use to seamlessly migrate your existing NIC Portal account to a USDA eAuthentication account.

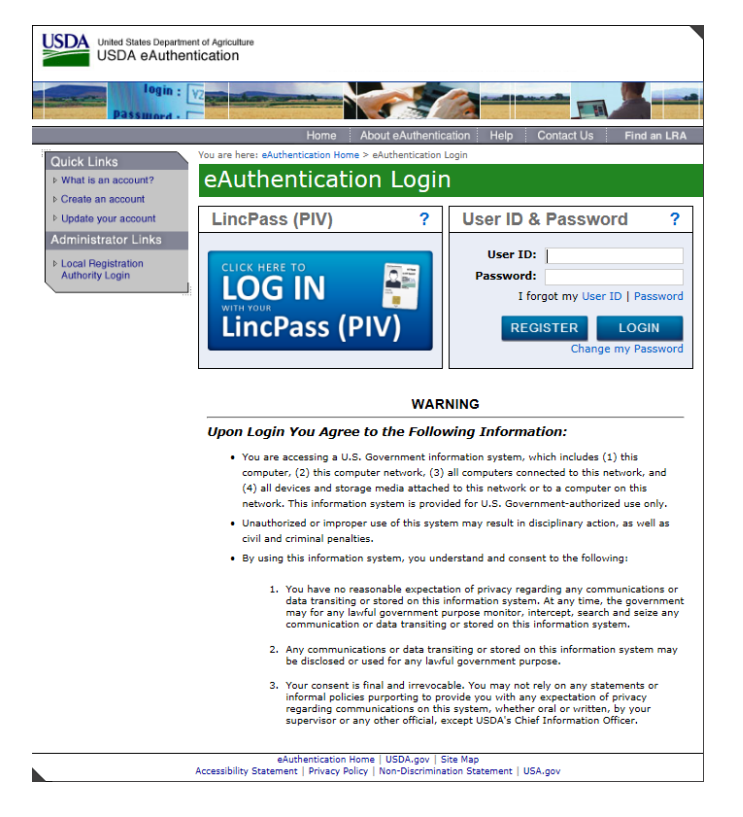

Figure 1 - USDA eAuthentication Login page.

### Requirements

Once implemented, the new authentication process will require that you have an eAuthentication account. The first indication that the new eAuthentication process has been implemented, is that you will be prompted to login with eAuthentication credentials (Figure 1) when you browse to the <u>NIC Portal</u> <u>Internet address</u> (https://apps.fs.usda.gov/nicportal/default.cfm). Instructions for requesting an eAuthentication account are provided in the next section of this document. If you have an existing

eAuthentication account, simply skip the next section and proceed to the section titled "Linking Your eAuthentication and NIC Portal Accounts" for first-time login instructions.

**Note:** Once implemented, you will need a USDA eAuthentication account to use the NIC Portal Application Suite. In the event that you do not have an existing eAuthentication account, you only need to request a Level 1 account to gain access to the NIC Portal Suite.

# **Requesting an eAuthentication Account**

1. Click on the "REGISTER" button on the eAuthentication Login page (Figure 1) to initiate an account request. The "Create an Account – Getting Started" page will be displayed (Figure 2).

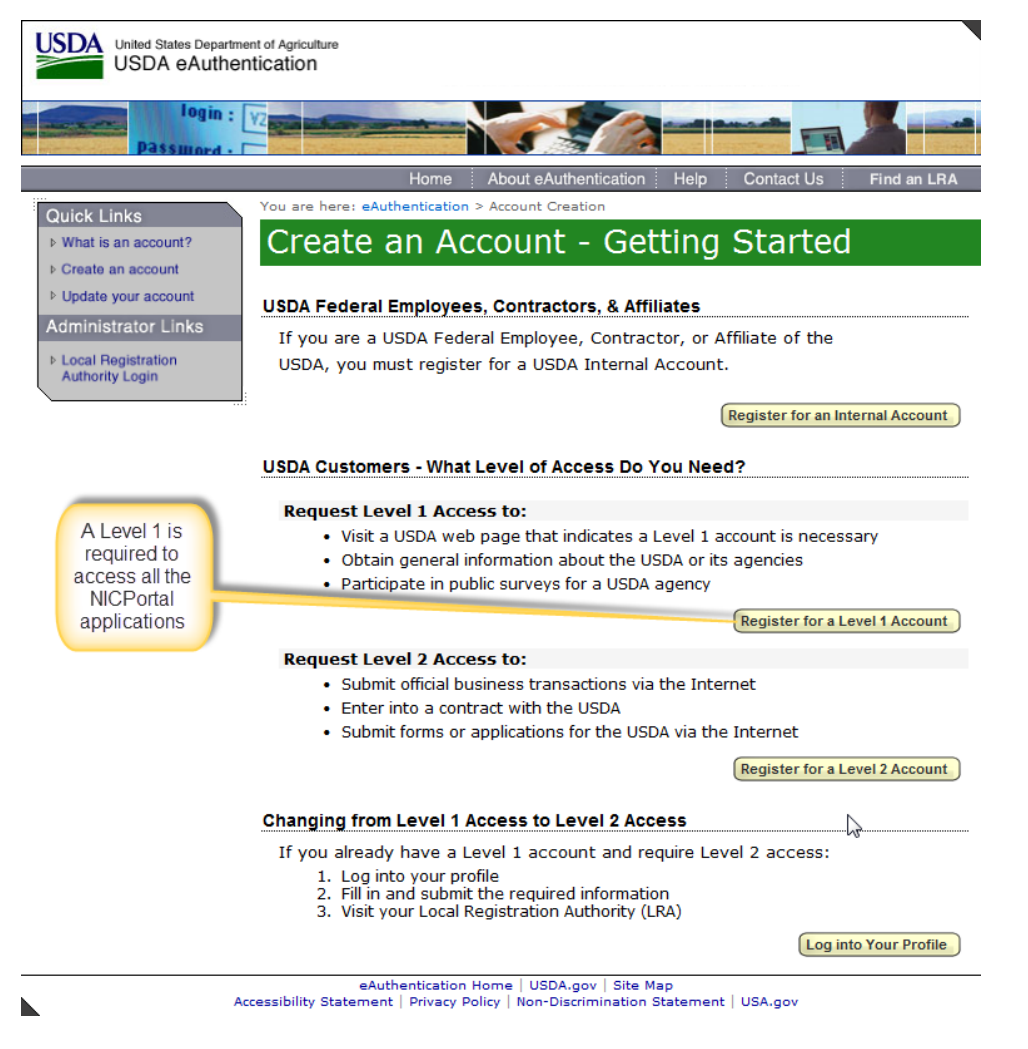

Figure 2 - Create an Account - Getting Started

2. Click on "Register for a Level 1 Account" button. The "Register for Your Account – Level 1" page will be displayed (Figure 3).

| passmord -          |                                                                                               |                                                                                                    |            |
|---------------------|-----------------------------------------------------------------------------------------------|----------------------------------------------------------------------------------------------------|------------|
|                     | Home                                                                                          | About eAuthentication Help Contact Us                                                                                                    | Find an LR |
| uick Links          | You are here: eAuthentication                                                                 | > Account Creation > Account Request Form                                                                                                    |            |
| Create an account   | Register for                                                                                  | Four Account - Lever I                                                                                                    |            |
| Update your account | Form Approved OMB No. 0503-                                                                   | 0014                                                                                                    |            |
| iministrator Links  | USDA customers sho                                                                            | uld complete the information below to create a USDA                                                                                                    |            |
| Authority Login     | eAuthentication acco<br>Statement and Public<br>personal information                          | unt. Please read the eAuthentication Privacy Act<br>Burden Statement for more information on how your<br>will be protected.                                              |            |
|                     | All required fields are<br>and last name exactly<br>(e.g. state driver's lice                 | e red and marked by an asterisk (i.e. * ). Enter your fir:<br>y as it appears on your Government issued photo ID<br>ense).                                               | st         |
|                     | Note: The characters                                                                          | < > ^   are not allowed on this form.                                                                                                    |            |
|                     |                                                                                               |                                                                                                    | F          |
|                     | User Information                                                                              | Required Field*                                                                                                    |            |
|                     | First Name*                                                                                   | Jane                                                                                                    |            |
|                     | Middle Initial                                                                                |                                                                                                    |            |
|                     | Last Name*                                                                                    | Doe                                                                                                    |            |
|                     | Contact Information                                                                           |                                                                                                    |            |
|                     | Email*<br>Confirm Email*                                                                      | janedoe@city.state.us                                                                                                    |            |
|                     |                                                                                               |                                                                                                    |            |
|                     | Login Information                                                                             | laneDoe                                                                                                    |            |
|                     | Password*                                                                                     | ••••••                                                                                                    |            |
|                     | Confirm Password*                                                                             | • • • • • • • • • • • • • •                                                                                                    |            |
|                     | Security Questions                                                                            |                                                                                                    | -          |
|                     | Please select and ans<br>This information will<br>password. Each ques<br>click the [2] above. | swer four distinct questions from the selections below.<br>be used to validate your identity if you forget your<br>tion may only be used once. For additional assistance | n<br>M     |
|                     | 1* What is the na                                                                             | me of your first pet?                                                                                                    |            |
|                     |                                                                                               | Oscar                                                                                                    |            |
|                     | What city was                                                                                 | your first ich ic?                                                                                                    |            |
|                     |                                                                                               |                                                                                                    |            |
|                     |                                                                                               | NyChy                                                                                                    |            |
|                     | 3* What is your b                                                                             | est friend's last name?                                                                                                    |            |
|                     |                                                                                               | BestFriend                                                                                                    |            |
|                     | 4* What is the na                                                                             | me of the first street you remember living on? 🔽                                                                                                    |            |
|                     |                                                                                               | StreetName                                                                                                    |            |
|                     |                                                                                               | Continue                                                                                                    | )          |

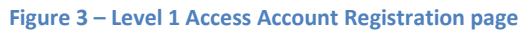

- 3. Complete the form as instructed. Required are identified with an asterisk. Please provide your work email address.
- 4. Click the "Continue" button when you have completed the form. The system will display the "Access Account Verification" page (Figure 4).

| United States Departmet               | ent of Agriculture<br>ntication                                                                                                |   |
|---------------------------------------|----------------------------------------------------------------------------------------------------|---|
| Password - (                          |                                                                                                    |   |
|                                       | Home About eAuthentication Help Contact Us Find an LR                                                                          | A |
| Quick Links                           | You are here: eAuthentication > Account Creation > Account Request Confirmation                                                |   |
| ♦ What is an account?                 | Create an eAuthentication Account                                                                                              |   |
| Create an account                     |                                                                                                    |   |
| Update your account                   | Step 2 of 4 - Level 1 Access Account Verification                                                                              |   |
| Administrator Links                   | If this information is incorrect, please click the edit If the information is                                                  |   |
| Local Registration<br>Authority Login | correct, please continue by clicking the submit button.                                                                        |   |
|                                       | Verify User Information                                                                                                    |   |
|                                       | User ID: JaneDoe                                                                                                    |   |
|                                       | Name: Jane Doe                                                                                                    |   |
|                                       | Email: janedoe@city.state.us                                                                                                   |   |
|                                       | Verify Security Questions & Answers                                                                                            |   |
|                                       | Q: What is the name of your first pet<br>A: Oscar                                                                              |   |
|                                       | Q: What city was your first job in<br>A: MyCity                                                                                |   |
|                                       | Q: What is your best friend's last name<br>A: BestFriend                                                                       |   |
| $\searrow$                            | <b>Q: What is the name of the first street you remember living on</b><br>A: StreetName                                         |   |
|                                       | Edit Submit                                                                                                    | ) |
| Ar                                    | eAuthentication Home   USDA.gov   Site Map<br>ccessibility Statement   Privacy Policy   Non-Discrimination Statement   USA.gov |   |

Figure 4 - Create an eAuthentication Account

- 5. Review the displayed information. Click the Edit button if you need to make changes (see Step 2 above).
- 6. Click the "Submit" button. The "Print Confirmation email" page will be displayed (Figure 5) and you will be sent a system-generated email with instructions for activating your new eAuthentication account.

| United States Departme<br>USDA eAuther | nt of Agriculture<br>tication                                                                                                    |
|----------------------------------------|----------------------------------------------------------------------------------------------------|
| login : [<br>Password - [              |                                                                                                    |
|                                        | Home About eAuthentication Help Contact Us Find an LRA                                                                                                    |
| Quick Links                            | You are here: eAuthentication > Account Creation > Account Request Confirmation                                                                                                    |
| ♦ What is an account?                  | Create an eAuthentication Account                                                                                                    |
| ▷ Create an account                    | or cate an externation Account                                                                                                    |
| Update your account                    | Stop 2 of 4 Brint Confirmation amail                                                                                                    |
| Administrator Links                    |                                                                                                    |
| ▶ Local Registration                   | Account Created:                                                                                                    |
| Authority Login                        | Your account has been created but you have one more step required to<br>complete your registration!                                                                                                    |
|                                        | Your confirmation email with the subject line, <b>"eAuthentication</b> - <b>FYI</b> -<br><b>Instructions to Activate Your USDA Account With Level 1 Access</b> ", should<br>arrive within 1 hour. Please follow the instructions in the email to complete<br>step 4 of your registration. |
|                                        | eAuthentication Account Information:                                                                                                    |
|                                        | User ID: JaneDoe                                                                                                    |
|                                        | Email: janedoe@city.state.us                                                                                                    |
|                                        | If after 24 hours you do not receive the confirmation email:                                                                                                    |
|                                        | <ol> <li>Check the email "junk" folder, as some email applications may<br/>place this email there.</li> <li>Search for the following subject line in your email application:<br/>"eAuthentication - FYI - Instructions to Activate Your USDA Account<br/>With Level 1 Access"</li> </ol>  |
|                                        | Once you have located the confirmation email:                                                                                                    |
|                                        | <ol> <li>Follow the instructions in the email to complete step 4 of your<br/>registration.</li> </ol>                                                                                                    |
|                                        | For additional information click here to review our Frequently Asked Questions.                                                                                                    |
|                                        | Please print this page for future reference.                                                                                                    |
| Ac                                     | eAuthentication Home   USDA.gov   Site Map<br>cessibility Statement   Privacy Policy   Non-Discrimination Statement   USA.gov                                                                                                    |

Figure 5 - Print Confirmation email

7. The last step is to wait until you get the email, and follow the instructions in that email to activate your account.

### Linking your eAuthentication and NIC Portal Accounts

Linking or mapping your eAuthentication account with your NIC Portal account is a one-time requirement. Once linked, you will never be asked for your NIC Portal account credentials again (i.e. you may throw away that sticky note). The following are step by step instructions for linking your accounts:

1. Browse to the <u>NIC Portal login page</u> (https://apps.fs.usda.gov/nicportal/default.cfm). The system will display the "eAuthentication Login" page (Figure 6).

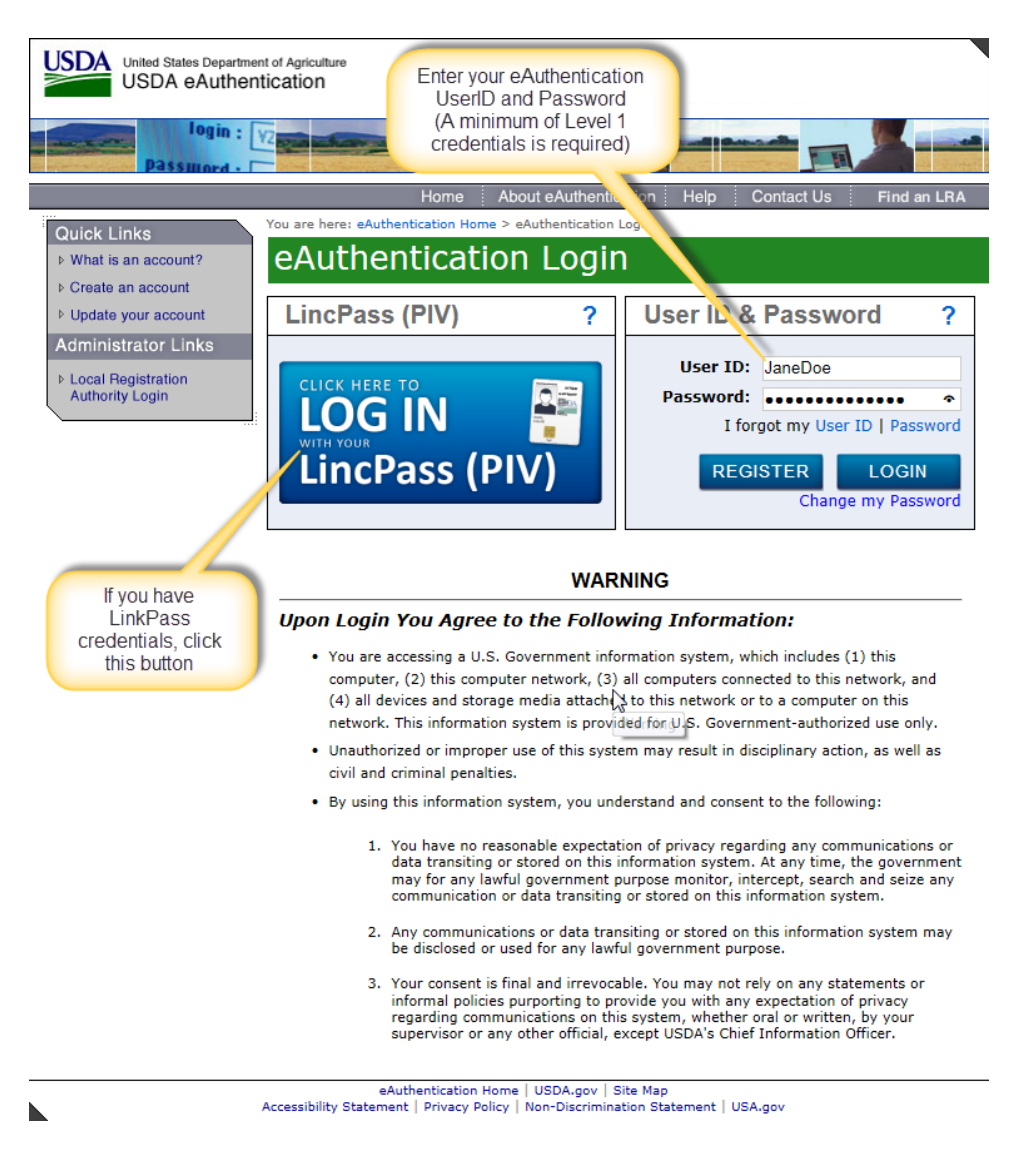

Figure 6 - USDA eAuthentication Login page.

2. Enter your eAuthentication User ID and password and click the "Login" button <u>or</u> click the "Login with your LincPass" button, if you have a LincPass, and enter your PIN if requested to log in. The system will display a page that is similar to the NIC Portal Login page (Figure 7), that allows you to a) link your existing NIC Portal account with your eAuthentication account, b) request a new NIC Portal account, or c) request assistance in linking your accounts.

| Welcome to the National Information Center Por                                                                                                    | tal                                                                                                    |
|----------------------------------------------------------------------------------------------------|----------------------------------------------------------------------------------------------------|
| Link Accounts                                                                                                    | Welcome to the NIC Portal                                                                                                    |
| Your eAuthentication account needs to be mapped<br>with your existing NIC Portal account. Please enter<br>NIC Portal Account ID, Password and click the Link<br>My Account button. If you do not have an existing<br>NIC Portal account or you cannot remember your<br>credentials, see Help below.<br>Account ID JaneDoe<br>Password •••••••••••••••••••••••••••••••••••• | Welcome to the National Information Center (NIC) Portal. The NIC Portal provides a single point of<br>access to various NIC applications and the second second |
| Help                                                                                                    | terms.                                                                                                    |
| Don't have a NIC Portal Account yet?  • <u>Request a new NIC Portal account</u> Unable to link your existing accounts?  • <u>Request assistance in linking accounts</u>                                                                                                    | Announcements  October 16, 2014: Trouble logging in to NIC Portal? Recently, an issue logging in to the NIC Portal has begun occurring for some users. The solution is to clear the browser cookles.                                                                                                    |
| FAQs  • Why do I need a NIC Portal account? • How do I request a NIC Portal account?                                                                                                    | Contact Help Desk           For additional support, please contact the NIC Portar Help Desk:           Email: spfnic@fs.fed.us           Phone: 651-649-5262 (voicemail checked daily)                                                                                                    |
| USD/<br>FOIA   Accessibility Statemer<br>NIC<br>USDA Fores                                                                                                    | A Forest Service   USDA.gov   State & Private Forestry<br>It   Privacy Policy   Non-Discrimination Policy Statement   Information Quality<br>Portal version 1.3.00 released on 06/30/2016 (PROPOSED)<br>It Service, State and Private Forestry, National Information Center                                                                                                    |

Figure 7 - NIC Portal - eAuthentication Link Accounts page.

3. Enter your NIC Portal Account ID and password, and click the "Link my Accounts" button. In the event of a successful linking of accounts, the system will display your familiar NIC Portal Home page (Figure 8). Once linked, your NIC Portal Home page will be displayed following your eAuthentication login (i.e. you will never be asked for your NIC Portal account credentials again).

| NIC Portal My Account   Help   i                                                                                                    |                                                                                                    |
|----------------------------------------------------------------------------------------------------|----------------------------------------------------------------------------------------------------|
| Announcements NIC Applications                                                                                                    |                                                                                                    |
| <ul> <li>May 31, 2016: test<br/>test</li> <li>October 16, 2014: Trouble logging in to NIC Portal?<br/>Recently, an issue logging in to the NIC Portal has begun occurring for some users.<br/>The exclusion is to close the hexaver contains</li> </ul>                                                                                                    | (CARS)<br>(CARSDev)<br>(ELIS)<br>(ELISDev)                                                                                                    |
| The addition is to their the promiser coveres.                                                                                                    | NIC Portal Support                                                                                                    |
| About the National Information Center The National Information Center for State and Private Forestry was formed to coordinate the collection, synthesis and dissemination of corporate information. The following web-based applications are accessible to USDA Forest Service staff and partners through the NIC Portal in support of S&PF objectives: Community Accomplishment Reporting System (CARS) Report annual State and Private Forestry Urban & Community Forestry program accomplishments Forest Legacy Information System (FLIS) | For support, please contact the NIC Portal Help Desk:<br>Email: <u>spfnic@fs.fed.us</u><br>Phone: 651-649-5262 (voicemail checked<br>daily)<br>NIC Portal Management |
| Record acquisitions, agreements, and transfers of property rights resulting from State efforts to protect<br>forest Lands<br>• SMART Accomplishment Reporting (SMARTar)<br>Report Forest Stewardship Program accomplishments<br>• State Fact Sheets (SFS)<br>Produce State and Private Forestry State Fact Sheets                                                                                                    | Accounts     Pef Data     Other      (Active Accounts)      (Inactive Accounts)      (Pending Requests)                                                              |

USDA Forest Service | USDA.gov | State & Private Forestry EOIA | Accessibility\_Statement | Privacy\_Policy | Non-Discrimination\_Policy\_Statement | Information\_Quality\_ NIC Portal version 1.3.00 released on 06/30/2016 (PROPOSED) USDA Forest Service, State and Private Forestry, National Information Center

Figure 8 - NIC Portal Home page.

# **Request Assistance with Mapping Accounts**

 In the event that the mapping process fails (e.g. wrong password), you will be returned to the "Link Accounts" page (Figure 7). To request assistance in linking your NIC Portal and eAuthentication accounts simply click the "Request assistance in linking accounts" link. The system will display an assistance request form (Figure 9).

| Request Mapping Help                                                                                     |                                                                                                    |                                                                                                    |
|----------------------------------------------------------------------------------------------------|----------------------------------------------------------------------------------------------------|----------------------------------------------------------------------------------------------------|
| Request Mapping Help                                                                                     |                                                                                                    | Help                                                                                                    |
| Account ID  * First Name Jane * Last Name Doe * Phone Number 759-555-1212 * Email address jdoe@fs.fed.us | If you know the<br>Account ID that<br>you used in the<br>past, enter it here,<br>otherwise, just<br>leave it blank. | If you are unable to Login to your NIC Portal<br>account to complete the mapping of your<br>eAuth Account to your original NIC Portal<br>account, we will have to do this mapping<br>manually.<br>All fields marked with a red asterisk ( <sup>*</sup> ) are<br>required.<br>After completing the fields, please click the |
| LIEDA Forrest Convice   LIEDA                                                                            | nu l State & Drivate For                                                                                            | Submit button to send the NIC Help Desk a<br>message requesting assistance. Click the<br>Cancel button if you wish to cancel the<br>Mapping assistance process.                                                                                                    |

FOIA | Accessibility Statement | Privacy Policy | USDA.gov | State & Private Polestry FOIA | Accessibility Statement | Privacy Policy | Non-Discrimination Policy Statement | Information Quality NIC Portal version 1.3.00 released on 06/30/2016 (PROPOSED) USDA Forest Service, State and Private Forestry, National Information Center

Figure 9 - Request Mapping Help form.

2. Complete the form, then click the "Submit" button. Required fields are identified with a red asterisk.

The NIC Portal Help Desk will be notified of your assistance request. We will contact you as we work to resolve your request. Once resolved, you will be able to log into the NIC Portal Application Suite using your eAuthentication credentials.

# **Request NIC Portal Account**

- If you have never had a NICPortal account, click the "Request a new NIC Portal Account" link on the "Link Accounts" page (Figure 7). The Create Account, Step 1 form will be displayed (Figure 7).
- 2. Enter your contact information in the top portion of the form. Required fields are identified with a red asterisk (\*). Please use your "official" or work e-mail address.

- 3. Identify the application or applications you need access to by selecting the "user role" in the drop down menu to the right of the application name.
- 4. Indicate (Yes or No) if system responsibilities require you to have data entry permission (i.e. read/write vs. read only).

| Create Account, Step 1                         |                           |
|------------------------------------------------|---------------------------|
| * First name                                   | Jane                      |
| * Last name                                    | Doe                       |
| * Phone number                                 | 555-123-1212              |
| * Email address                                | jdoe@ci.mycity.xy.us      |
| Request User Access                            |                           |
| * Community Accomplishment Reporting<br>System | State Organization User V |
| Data Entry Role                                | National User             |
| * State Fact Sheet System                      | State Organization User   |
| Data Entry Role                                | National Administrator    |
| * Forest Legacy Information System             | N/A Y                     |
| Data Entry Role                                | No V                      |
| * SMART Accomplishment Reports                 | N/A V                     |
| Data Entry Role                                | No V                      |
| Request Administrator Access                   |                           |
| * NIC Administrator Role                       | N/A V                     |
|                                                | Cancel Next >             |

#### Figure 10 - Create Account Step 1 form.

**Note:** Answer "N/A" to NIC Administrator Role unless you have specifically been identified as a person who has the responsibility to administer NIC Portal user accounts. This responsibility requires additional training.

5. Click the Next button.

Skip to Step 9 if you requested National User roles.

| Croate Account Stop 2   |                                                                                                    |
|-------------------------|----------------------------------------------------------------------------------------------------|
| create Account, step 2  |                                                                                                    |
| First name              | Jane                                                                                                    |
| Last name               | Doe                                                                                                    |
| Phone number            | 555-123-1212                                                                                                    |
| Email address           | jdoe@ci.mycity.xy.us                                                                                                    |
| CARS                    |                                                                                                    |
| User Role               | State Organization User                                                                                                    |
| Data Entry Role         | Yes                                                                                                    |
| * State Organization(s) | Alabama Forestry Commission AL<br>Alaska Division of Forestry AK<br>American Samoa Forestry Division<br>Arizona State Forestry Division Ai<br>Arkansas Forestry Commission AF |
| SFS                     |                                                                                                    |
| User Role               | State Organization User                                                                                                    |
| Data Entry Role         | Yes                                                                                                    |
| * State Organization(s) | Alabama Forestry Commission AL<br>Alaska Division of Forestry AK<br>American Samoa Forestry Division<br>Arizona State Forestry Division AX<br>Arkansas Forestry Commission AF |
| FLIS                    |                                                                                                    |
| User Role               | N/A                                                                                                    |
| Data Entry Role         | No                                                                                                    |
| SMARTar                 |                                                                                                    |
| User Role               | N/A                                                                                                    |
| Data Entry Role         | No                                                                                                    |
| NIC                     |                                                                                                    |
| Administrator Role      | N/A                                                                                                    |
|                         | < Back Cancel Next >                                                                                                    |

6. The system will display the Create Account, Step 2 form (Figure 11).

Figure 11 - Create Account Step 2 form.

- Select your organization from the drop down menu under each application that you have requested access to. Please contact the NIC Help Desk, if the name of your organization does not appear within the drop down menu.
- 8. Click the next button.
- 9. Review the displayed account request information. If needed, click the back button to return to the Create Account forms and correct any mistakes. If the information is correct, click the Next button.

This completes your account request. The system will display an acknowledgement form that confirms your request was received.

**Note:** Your account approval requires administrator action. For complex requests this may take several days to confirm. Please be patient. If you have questions please contact the NIC Help Desk.